## Лабораторна робота №4.

**Тема**: Робота в режимі Інтернет. Створення власного блогу. Розробка колективного проекту. **Mema:** Навчитися створювати та колективно редагування документи, використовуючи хмарні технології сервісу Google: робота з текстовими файлами, малюнками, презентаціями. Познайомитися з різновидами блогів та засвоїти практичні навички в роботі по створенню власного блога на blogger.com. **Обладнання**: ПК, браузер, сервіс Google.

## Завдання до виконання.

- 1. Повторити правила техніки безпеки.
- 2. Зайдіть на сайт google.com здійсніть реєстрацію, для створення власного аккаунту. Введіть свій логін та пароль.
- 3. Разом з викладачем поділитися на підгрупи по 4-5 чоловік. Визначити головного підгрупи.
- 4. Створіть 4 папки «Документи», «Таблиці», «Презентації», «Веб-форми». Для кожної із папок задайте свій колір, використовуйте контекстне меню для папки.
- 5. Головний підгрупи створює у відповідній папці та відформатовує документ: міжрядковий інтервал 1,5; всі поля – 1.5 см (вводимо через крапку) через пункт «Файл – Налаштування сторінки».
- 6. Надає цей документ у спільний доступ з можливістю редагування іншим членам підгрупи. Для цього виконують Файл-Надати доступ, додати контакти потрібних людей з групи. Виберіть опцію зі списку Редактор, щоб людина змогла редагувати цей файл. У полі Додати примітку напишіть особисте повідомлення, як запрошення сумісно редагувати текстовий файл. Встановити прапорець Надіслати копію мені, натиснути Надіслати.
- 7. Кожен учасник підгрупи описує свій пункт документу, використовуючи власний спосіб форматування тексту: шрифт, колір, розмір, відступи і т.д. Кожен учасник підгрупи пише своє прізвище на початку того пункту, який він описував. При потребі додають фото з теми.
- 8. Головний підгрупи створює у відповідній папці презентацію, задає стиль її оформлення. Зазначає спільний доступ до презентації для всіх учасників групи.
- 9. Кожен учасник створює власний слайд та заповнює його інформацією, зазначає власні прізвище та ініціали.
- Після внесення всіх змін головний групи надає у спільний доступ до файлів викладачу БЕЗ ПРАВА РЕДАГУВАННЯ (123456\_nv@ukr.net). В повідомленні написати, що це документи групи 246, підгрупи №..., прізвище головного групи, прізвища інших членів підгрупи.
- 11. Кожна підгрупа створює блог на blogger.com заданої тематики:
  - Група 1 Завдання: Створити блог «Стародавні сім світу»
  - Група 2 Завдання: Створити блог «Найкрасивіші місця світу»
  - Група 3 Завдання: Створити блог «Нові сім чудес світу»
  - Група 4 Завдання: Створити блог «Україна туристична країна»
  - Група 5 Завдання: Створити блог «Сім чудес України»
- 12. Кожен учасник групи додає статтю на сторінку блогу і на адресу викладача надсилають лист із посиланням на ваш блог.
- 13. Оформити звіт по виконанню роботи.

## Контрольні запитання.

- 1. Що таке сервіс хмарних обчислень?
- 2. Як створити аккаунт на сайті Google?
- 3. Як створити папку на диску аккаута?
- 4. Які типи документів можна створити на диску аккаута?
- 5. Що означає спільний доступ до документу?
- 6. Що таке блог? Яке його призначення?
- 7. Якими засобами можна створити власний блог?
- 8. Які налаштування можна задати у блозі?

| Зм.      | Лист  | № докум. | Підпис | Дата |      |      |  |
|----------|-------|----------|--------|------|------|------|--|
| Розробив |       |          |        |      | Λim. | Лист |  |
| Перевір. |       |          |        |      |      |      |  |
|          |       |          |        |      |      |      |  |
| Н. к     | онтр. |          |        |      |      |      |  |
| Зan      | верд. |          |        |      |      |      |  |